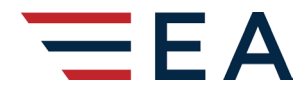

### STANDARD OPERATING PROCEDURE

VERSION 02 EFFECTIVE DATE 01Jun2023 REVISION DATE 19Jun2023

# SOP-OPS-EA-26

# Accessing and Completing Read & Signs

#### **PURPOSE**

This SOP has been developed to provide guidance to Team Members on how to view and action Read & Signs in Vortex.

### **SITUATION AND ASSUMPTIONS**

All Read and Signs will be posted to the Training module in Vortex. Team Members will receive e-mail notifications to their corporate e-mail alerting them to new Read & Signs requiring their attention. It is each Team Member's responsibility to check Vortex frequently for new Read & Signs.

#### **CONCEPT OF OPERATIONS**

#### Email Notification of a new Read & Sign

Team Members will receive Read & Sign notifications to their corporate email. Although the Read & Sign is attached to the email, **Team Members must follow the link to complete the Read & Sign process**.

| [EXTERNAL] <mark>Read</mark> & <mark>Sign</mark> : <mark>Read and Sign</mark> - S                                                                                                    | amp     | e               |                  |                       |                 |
|----------------------------------------------------------------------------------------------------|---------|-----------------|------------------|-----------------------|-----------------|
| Vortex <noreply@execaviation.vortexcms.c< td=""><td>:</td><td>← Reply</td><td>所 Reply All</td><td><math>\rightarrow</math> Forward</td><td><b>1</b></td></noreply@execaviation.vortexcms.c<> | :       | ← Reply         | 所 Reply All      | $\rightarrow$ Forward | <b>1</b>        |
| To V Steve Platt                                                                                                    |         |                 |                  | Wed 2023              | 8-05-03 7:02 AM |
| i If there are problems with how this message is displayed, click here                                                                                                    | to view | it in a web bro | wser.            |                       |                 |
| Service Partner Read and Sign reporting notification.pdf<br>227 KB                                                                                                    |         |                 |                  |                       |                 |
| CAUTION: This email originated from outside of the organization. Do and know the content is safe.                                                                                            | not cli | ck links or ope | n attachments un | less you recogniz     | ze the sender   |
| Stephen Platt,                                                                                                    |         |                 |                  |                       |                 |
| The following Read & Sign requires your attention:                                                                                                    |         |                 |                  |                       |                 |
| Read and Sign - Sample                                                                                                    |         |                 |                  |                       |                 |
| Read and sign outlines will be documented in the description s                                                                                                    | ection  | to provide th   | e reader with a  | n overview of tl      | he content.     |
| Complete in Vortex ->                                                                                                    |         |                 |                  |                       |                 |

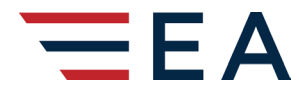

### STANDARD OPERATING PROCEDURE

VERSION 02 EFFECTIVE DATE 01Jun2023 REVISION DATE 19Jun2023

# SOP-OPS-EA-26

**Accessing and Completing Read & Signs** 

#### Accessing & Actioning Read & Signs in Vortex

- 1. Read & Signs requiring attention will appear on the Vortex Dashboard along with any training that is due.
- 2. If you have a Read & Sign due, simply click "View" which will take you to your Training Due page which shows you your Read & Signs along with training items.

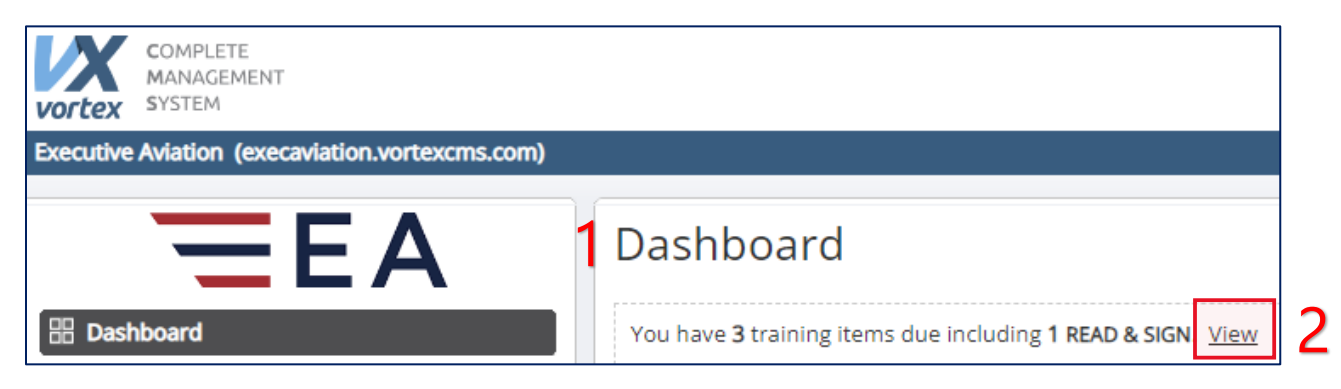

3. Click on the Read & Sign title to be taken to a summary box that gives you basic details of the Read & Sign along with a link to the document in PDF format.

|   | 🚖 Training                                                            |                       |
|---|-----------------------------------------------------------------------|-----------------------|
|   | You have <b>75</b> training items due including <b>1 READ &amp; S</b> | SIGN.                 |
| 3 | <b>READ &amp; SIGN</b> Read and Sign - Sample - <i>Due Today</i>      | Read and sign item    |
|   | Passenger Transfer Training - Due Today                               | Training item         |
|   | RAIC / RAP/ Security Pass (Terminal) - Due Today                      |                       |
|   | OH&S Workplace Harassment and Violence Trainin                        | ng - <i>Due Today</i> |
|   | SMS 101 - Introduction to SMS - Due Today                             |                       |

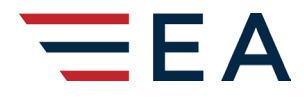

# STANDARD OPERATING PROCEDURE

VERSION EFFECTIVE DATE REVISION DATE

02 01Jun2023 19Jun2023

# SOP-OPS-EA-26

# Accessing and Completing Read & Signs

- 4. Read The Description.
- 5. Click on the Read & Sign link to view the PDF document (It will open in a new browser tab)
  - a. When you have finished the Read & Sign and understand it fully, close the browser tab with the document to return to the main Read & Sign page
- 6. On the Read & Sign Summary box, click the "I have read and understood this training" box
- 7. Click "Save"

|   | Read & Sign               |                                                                                                    |
|---|---------------------------|----------------------------------------------------------------------------------------------------|
|   | Read and Sign - Sample    |                                                                                                    |
|   | Category                  | Administration: Executive Aviation: Airport (Admin)                                                                         |
|   | 4 Description             | Read and sign outlines will be documented in the description section to provide the reader with an overview of the content. |
|   | 5 Documents               | Service Partner Read and Sign reporting notification.pdf                                                                    |
| 6 | 🗆 I have read and underst | tood this training.                                                                                                    |
| 7 | Save X Close              |                                                                                                    |

### To access your complete and due Read & Signs directly from Vortex:

|                                                                                                    | Dashboard                                                       |
|----------------------------------------------------------------------------------------------------|-----------------------------------------------------------------|
| 1 Go to your Vortex Dashboard                                                                                                    | You have <b>57</b> training items due. <u>View</u>              |
| and click on Training                                                                                                    | Help Portal Training                                            |
|                                                                                                    | ★ Training                                                      |
| 2. For completed Read & Signs<br>click on "View Training Records                                                                                                    | You have <b>57</b> training items due. <u>View</u>              |
| 3. For Read & Signs that you have                                                                                                    | Actions Records                                                 |
| not yet completed click on<br>"View Your Training Due". From<br>the list you will be able to<br>identify Read & Sign items by<br>the title which will always start<br>with "READ & SIGN" | 2<br>View Training<br>Records<br>3<br>View Your<br>Training Due |

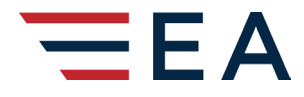

# STANDARD OPERATING PROCEDURE

VERSION 02 EFFECTIVE DATE 01Jun2023 REVISION DATE 19Jun2023

# SOP-OPS-EA-26

# Accessing and Completing Read & Signs

To review Read & Signs you have already completed:

| <ol> <li>Go to your Vortex Dashboard<br/>and click on Training</li> </ol>                                                                                                    | Dashboard<br>You have <b>57</b> training items due. <u>View</u><br>$\overrightarrow{Fraining}$                           |
|----------------------------------------------------------------------------------------------------|----------------------------------------------------------------------------------------------------|
| 2. Click on "Records"                                                                                                    | You have 95 training items due including 21 F<br>Actions Records 2<br>View Training<br>Records View Your<br>Training Due |
| <ul> <li>Select the Read &amp; Sign you wish to</li> <li>              Training             You have 95 training items due including 21 READ &amp; SIGN. View      </li> <li>             Actions Records     </li> </ul> | ) Review                                                                                                    |
| Training Record Search (1 - 1 of 1)       ID     Date     Training       2023-18870     2023-jun-19     Read & Sign: Porter: AOB 23-001 New Weight and Bala                                                               | All Dates V Read & Sign V Completed V                                                                                    |

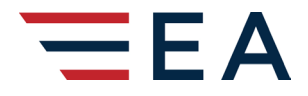

# STANDARD OPERATING PROCEDURE

VERSION 02 EFFECTIVE DATE 01Jun2023 REVISION DATE 19Jun2023

# SOP-OPS-EA-26

# Accessing and Completing Read & Signs

| Training Record Informati | on                                                                                                    |
|---------------------------|----------------------------------------------------------------------------------------------------|
| ID                        | 2023-18870                                                                                                    |
| Status                    | Completed                                                                                                    |
| Completion Date           | 2023-Jun-19                                                                                                    |
| Employee                  | EA Sample (YAM Terminal)                                                                                        |
| Training                  | Read & Sign: Porter: AOB 23-001 New Weight and Balance Load Form<br>AOB 23-001 New Weight and Balance Load Form |
| 4                         | SUBJECT: New Weight and Balance Load Form  AOB23-001 New Weight and Balance Load Form 1.pdf                     |

### **ORGANIZATION AND ASSIGNMENT OF RESPONSIBILITIES**

This SOP applies to all Team Members.

### **SPECIAL CONSIDERATIONS**

N/A

### **RESOURCES AND LOGISTICS**

N/A

### PROCEDURE DEVELOPMENT AND MAINTENANCE

This procedure will be owned by Director – Brand Experience and will be reviewed annually.

### **RELATED DOCUMENTS**

N/A

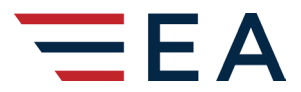

## STANDARD OPERATING PROCEDURE

VERSION 02 EFFECTIVE DATE 01Jun2023 REVISION DATE 19Jun2023

SOP-OPS-EA-26

Accessing and Completing Read & Signs

This page intentionally left blank